#### Navigating the EVV Provider Dashboard

To better understand your claim lines status, visit ODM's <u>EVV Provider Dashboard</u> to support providers in evaluating currently submitted claims that cannot be validated against EVV data. It does not provide specific information about each invalid claim or the gap in the matched data.

As you are utilizing the dashboard, please note the following:

- The dashboard contains claims data starting July 2023 and is updated monthly to incorporate claims data as it is received from providers.
- The dashboard will be updated to include each service subject to validation 2-3 months prior to enforcing these new claim validation requirements.

#### Navigating the EVV Provider Dashboard Instructions

**Step 1:** Click <u>here</u> to access the EVV Provider Dashboard homepage.

**Step 2**: Select the page that you would like to go to. The **Definitions Page** provides information on the language used in the dashboards. The **Provider Lookup Dashboard** produces a report showing claim lines submitted since July 2023 that may be missing complete EVV data. The **Error Diagnostic** dashboard provides information on the errors generated when claim lines are submitted for payment (See screenshot below).

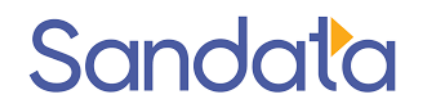

#### Electronic Visit Verification Provider Dashboard

\*Click on the links below to navigate to the dashboards and click on the Home icon available on dashboards to return to this page.

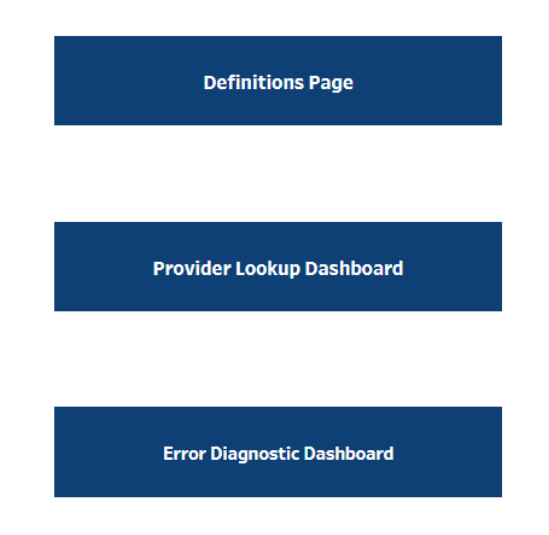

Navigating the Provider Lookup Dashboard Instructions:

**Step 1:** Click on the Provider Lookup Dashboard button on the homepage.

**Step 2:** Type your provider 7-digit Medicaid ID number into the "Type Provider ID" box, indicated by the black arrow in the image below, and then hit "enter". If you do not know your Medicaid ID number, please access the Provider Network Management (PNM) Module by clicking where indicated by the orange arrow in the image below or visiting the PNM Module <u>here</u>.

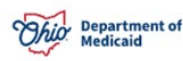

#### Claim Lines Subject to EVV Provider Lookup Dash Paid Claims Processed (July 2023 - June 2024)

Instructions: Please type your Medicaid ID (including leading zeros, if applicable, as shown here: (0123123) in the search box and press Ent please visit <a href="https://ohpnm.omes.maximus.com/OH">https://ohpnm.omes.maximus.com/OH</a> PNM <a href="https://ohpnm.omes.maximus.com/OH">PNM</a> PROD/Account/Login.aspx</a> over the KPI metrics (Total Claims Line Count, et click the Diagnostic Dashboard button to review claim mismatch errors.

|                             |    | otal Claims Line Count | Claims Line Count Not Validated | % Claims Line Count Not Validated |
|-----------------------------|----|------------------------|---------------------------------|-----------------------------------|
|                             |    |                        |                                 |                                   |
| Paid Month Year             |    |                        |                                 |                                   |
| (None)                      | •  |                        |                                 |                                   |
| Plan Name                   |    |                        |                                 |                                   |
| (None)                      | •  |                        |                                 |                                   |
| Program Type                |    |                        |                                 |                                   |
| (None)                      | •  |                        |                                 |                                   |
| Service Code                |    |                        |                                 |                                   |
| Service Code                | -1 |                        |                                 |                                   |
| (None)                      | •  |                        |                                 |                                   |
| Service Type                |    |                        |                                 |                                   |
| (None)                      | •  |                        |                                 |                                   |
| Sort By Metrics             |    |                        |                                 |                                   |
| Claims Line Count Not Valid | •  |                        |                                 |                                   |
|                             |    |                        |                                 |                                   |
| % Not Validated Color       |    |                        |                                 |                                   |
| ■ 0 - 20%                   |    |                        |                                 |                                   |
| <b>20 - 40%</b>             |    |                        |                                 |                                   |
| <b>40 - 60</b> %            |    |                        |                                 |                                   |
| <b>60 - 80%</b>             |    |                        |                                 |                                   |
| 80 - 10096                  |    |                        |                                 |                                   |

**Step 3:** Once you have entered your provider Medicaid ID number, the dashboard will produce a report showing the claim lines you submitted for payment since July 2023 that are missing complete EVV data. This can be found in the "Percent (%) Claim Lines Not Validated" column. Higher percentages indicate larger volumes of claim lines that are experiencing error. As a provider, your goal should be to have as low a percentage in this field as possible.

| Phice Department of                                                                                                    | ent of Claim Lines Subject to EVV Provider Lookup Dashboard Definition                   |                                                               |                                                                |                                                |                                                        |                                                  |                                                 |                                            |                                         |  |  |  |
|----------------------------------------------------------------------------------------------------|------------------------------------------------------------------------------------------|---------------------------------------------------------------|----------------------------------------------------------------|------------------------------------------------|--------------------------------------------------------|--------------------------------------------------|-------------------------------------------------|--------------------------------------------|-----------------------------------------|--|--|--|
| Medicaid                                                                                                    | raiu ciainis rrocesseu (uliy 2025 - Julie 2024)                                          |                                                               |                                                                |                                                |                                                        |                                                  |                                                 |                                            |                                         |  |  |  |
| Instructions: Please type your Medicaid ID (inn<br>please visit https://ohonm.omes.maximus.com<br>click the Diagnostic Dashboard button to revie | cluding leading zeros, if applic<br>n/OH_PNM_PROD/Account/Lo<br>w claim mismatch errors. | able, as shown here: (01.<br><u>gin.aspx</u> Hover over the l | 23123) in the search box and<br>KPI metrics (Total Claims Line | press Enter. Please<br>e Count, etc.) or clicl | ensure there are no e<br>k the <b>Definitions</b> butt | extra spaces before or<br>on for more informatio | after entering your IE<br>on. Once you have rev | ). If you don't know<br>iewed the informat | your Medicaid ID,<br>tion on this page, |  |  |  |
| Enter Medicaid ID Total Claims Li                                                                                                    | ne Count Claims Lin                                                                      | e Count Not Validated                                         | % Claims Line Count Not V                                      | alidated                                       | Total Paid Amount                                      | Paid Amo                                         | ount Not Validated                              | % Paid Amo                                 | unt Not Validated                       |  |  |  |
| Paid Month Year 6,148 (All)                                                                                                    |                                                                                          | 3,010                                                         | 49.0%                                                          |                                                | \$248,403.6                                            | \$                                               | 131,344.5                                       | 1                                          | 52.996                                  |  |  |  |
| Plan Name Provider ID Detail                                                                                                    | Service Description                                                                      | Phone Number Ema                                              | nil Address                                                    | Total Claims Line<br>Count                     | Total Claims Line<br>Count Not Validat                 | % Claims Lines Not<br>Validated                  | Total Paid Amt                                  | Paid Amt Not<br>Validated                  | % Paid Amt Not<br>Validated             |  |  |  |
| G0156                                                                                                    | Home Health Aide                                                                         |                                                               |                                                                | 6,115                                          | 2,977                                                  | 48.7%                                            | \$246,633.9                                     | \$129,574.8                                | 52.5%                                   |  |  |  |
| Program Type G0299                                                                                                    | Home Health Nursing RN                                                                   |                                                               |                                                                | 27                                             | 27                                                     | 100.0%                                           | \$1,448.6                                       | \$1,448.6                                  | 100.0%                                  |  |  |  |
| Fee for Service (FFS)   G0300                                                                                                    | Home Health LPN                                                                          |                                                               |                                                                | 6                                              | 6                                                      | 100.0%                                           | \$321.1                                         | \$321.1                                    | 100.0%                                  |  |  |  |
| Service Code<br>((AII) •                                                                                                    |                                                                                          |                                                               |                                                                |                                                |                                                        |                                                  |                                                 |                                            |                                         |  |  |  |
| Service Type (All)                                                                                                    |                                                                                          |                                                               |                                                                |                                                |                                                        |                                                  |                                                 |                                            |                                         |  |  |  |
| Sort By Metrics                                                                                                    |                                                                                          |                                                               |                                                                |                                                |                                                        |                                                  |                                                 |                                            |                                         |  |  |  |
| Claims Line Count Not Valid •                                                                                                    |                                                                                          |                                                               |                                                                |                                                |                                                        |                                                  |                                                 |                                            |                                         |  |  |  |
| % Not Validated Color<br>= 0 - 20%<br>= 20 - 40%<br>= 40 - 60%<br>= 60 - 60%                                                                     |                                                                                          |                                                               |                                                                |                                                |                                                        |                                                  |                                                 |                                            |                                         |  |  |  |
| .80-100%                                                                                                    |                                                                                          |                                                               |                                                                |                                                |                                                        |                                                  |                                                 |                                            |                                         |  |  |  |

**Please Note:** If you are having issues reading the data on the page due to your device's screen resolution, there are several ways to make the data more readable. Utilize the fullscreen button indicated by the orange arrow in the image above or utilize the zoom out functionality of your web browser, as shown with black arrows in the images below.

|                         |                 | Chrome                                               |                     |                   |             | Ec                               | lge      |       |                  |   |     |             | Firefo                 | х    |       |             |          |
|-------------------------|-----------------|------------------------------------------------------|---------------------|-------------------|-------------|----------------------------------|----------|-------|------------------|---|-----|-------------|------------------------|------|-------|-------------|----------|
|                         |                 | \$                                                   | 2 -                 |                   | A           |                                  | €≡       | œ     |                  |   | Ø   |             | ☆                      | ſ    |       |             | ≡        |
|                         |                 | New tab                                              | Ctrl+T<br>Ctrl+N    | Defi              |             | New tab                          |          |       | Ctrl+T           |   | ٩   | finitions   | Sync and save data     |      |       | Sign In     |          |
| Defir                   | 슳               | New Incognito window                                 | Ctrl+Shift+N        | gnosti            | C.          | New InPrivate window             | N        | Ctrl+ | Shift+N          |   | ij. |             | New tab                |      |       | Ctrl        | + T      |
| Diagnostic              | -               | Person 1                                             | Not signed in       |                   |             | Zoom                             | _        | 100%  | +                | 2 | +   | tic Dash    | New window             |      | Ctrla | Ctrl+       | +N       |
| ering your              | 8<br>10         | Passwords and autofill<br>History                    | >                   | nterin(<br>Diagno | £≡          | Favorites                        |          | Ctrl+ | Shift+O          |   |     | ır ID. lf y | Bookmarks              |      |       | June        | >        |
| iostic Dash             | ≥☆              | Downloads<br>Bookmarks and lists                     | Ctrl+J              | , aging           | Ŧ           | History<br>Downloads             |          |       | Ctrl+H<br>Ctrl+J |   |     | shboard     | History                |      |       | <b>C</b> 11 | >        |
| Validated               | ♪<br>∎          | Extensions<br>Delete browsing data                   | ><br>Ctrl+Shift+Del | idated            | B           | Apps                             |          |       |                  | • |     |             | Passwords              |      |       | Ctri        | +J       |
| 5                       | Q               | Zoom –                                               | 100% + ::           |                   | ⊗<br>?}     | Extensions<br>Browser essentials |          |       |                  |   |     |             | Add-ons and themes     |      | Ctrl+ | Shift+      | +A       |
|                         | ₽<br>©          | Print<br>Search with Google Lens                     | Ctrl+P              | -                 | Ø           | Print                            |          |       | Ctrl+P           | 0 |     |             | Print<br>Save page as  |      |       | Ctrl+       | +P<br>+S |
| aid Amt                 | 20              | Translate                                            |                     |                   | (X)         | Screenshot                       |          | Ctrl+ | Shift+S          |   |     |             | Find in page           |      |       | Ctrl        | +F       |
| ,653.9<br>148.6<br>21.1 | 0<br>[ <u>1</u> | Find and edit<br>Cast, save, and share<br>More tools | >                   |                   | ත           | Find on page<br>More tools       |          |       | Ctrl+F           |   |     | ⇒           | Zoom                   | - 10 | 0%    | + 2         | ^        |
|                         | 0               | Help                                                 | >                   | -                 | ଞ୍ଚ<br>(ଦ୍ର | Settings<br>Help and feedback    |          |       |                  |   |     |             | Settings<br>More tools |      |       |             | >        |
|                         | Ð               | Exit                                                 |                     | -                 | 0           | Close Microsoft Edge             | 0        |       |                  |   |     |             | Help                   |      |       |             | >        |
|                         |                 | Managed by your organi                               | zation              |                   | Ö           | Managed by your or               | ganizati | on    |                  |   |     |             | Exit                   |      | Ctrl+ | Shift+      | +Q       |
|                         |                 |                                                      |                     |                   |             |                                  |          |       |                  |   |     |             |                        |      |       |             |          |

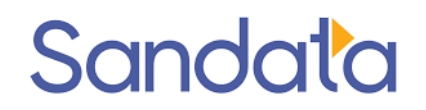

**Step 4 (Optional**): Refine and sort the results of your report by using the filters to the right of the data.

• The Paid Month Year filter allows you to select and deselect certain months.

| Paid Month Year |
|-----------------|
| (AII)           |
|                 |
| ✓ (AII)         |
| ✓ July 2023     |
| August 2023     |
| September 2023  |
| October 2023    |
| November 2023   |
| December 2023   |
| 🗸 January 2024  |
| February 2024   |
| March 2024      |
| 🗸 April 2024    |
| 🗸 May 2024      |
| ✓ June 2024     |
| Cancel Apply    |

• The **Service Code** and **Service Type** filters allow you to search by specific services rendered in the claim line.

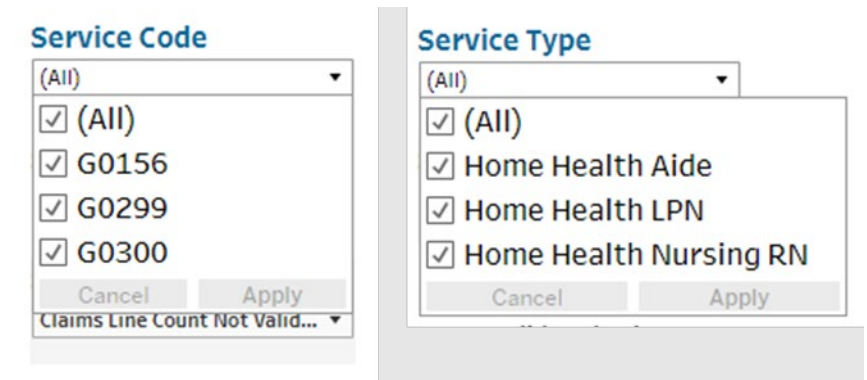

• Lastly, you can sort the results of your report by any of the KPI metrics by selecting them in the **Sort By Metrics** filter.

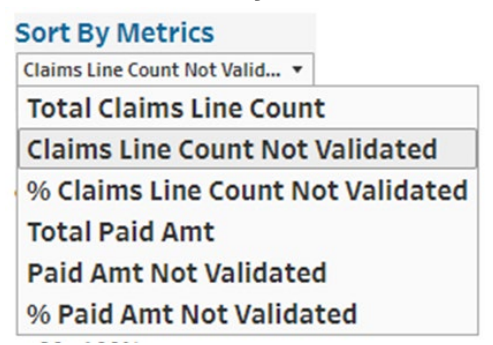

#### Additional Features to Note:

• You can utilize the navigation buttons on the dashboard to return to the home page (yellow arrow), navigate to the definitions page (orange arrow), or continue to the diagnostic dashboard (black arrow)

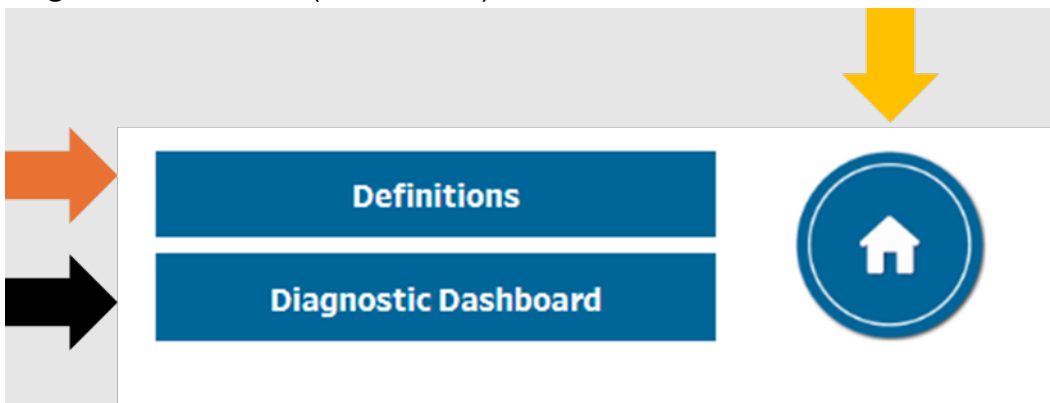

• You can hover over the KPI metrics (Total Claims Line Count, etc.) to receive additional information about the KPIs and how they are calculated.

| % Claims Line Cou | unt Not Validated                              | Total Paid Amount                                                                                                    | Paid Amount Not Validated                                                                                                    | %                  |
|-------------------|------------------------------------------------|----------------------------------------------------------------------------------------------------|----------------------------------------------------------------------------------------------------|--------------------|
| 49.               | 0%                                             | \$248,403.6                                                                                                    | \$131,344.5                                                                                                    |                    |
| il Address        | Provider<br>claim lines resu<br>subject to EVV | submitted <b>6,148</b> total claim lines s<br>Ilted in a validation error. Beginning or<br>submitted by provider would | ubject to EVV in this period. <b>3,010</b> of th<br>1 January 1, 2025, <b>49.0%</b> of the claim li<br>1 be subject to denial. | ne<br>ines (r<br>d |

#### Navigating the Error Diagnostic Dashboard Instructions

**Step 1:** Click on the Error Diagnostic Dashboard button on the homepage.

**Step 2:** Type your provider 7-digit Medicaid ID number into the "Enter Provider ID" box, indicated by the black arrow in the image below, and then hit "enter". If you do not know your Medicaid ID number, please access the Provider Network Management (PNM) Module by clicking where indicated by the orange arrow in the image below or visiting the PNM Module here.

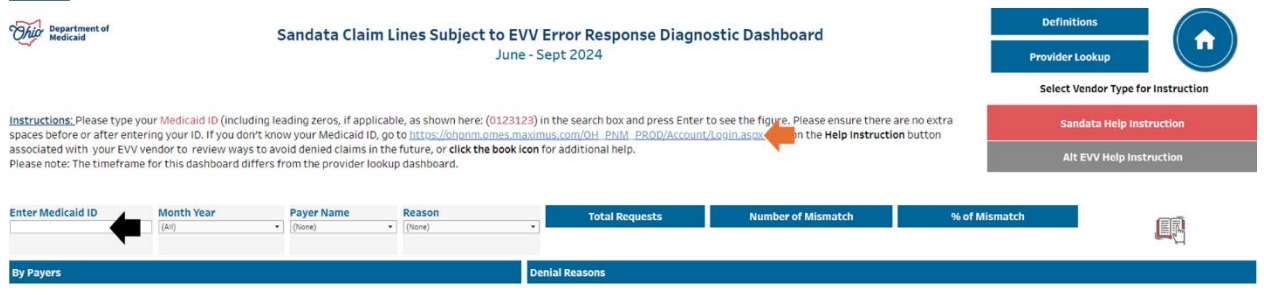

**Step 3:** Once you have entered your provider Medicaid ID number, the dashboard will produce a report showing the denial reasons associated with claim lines submitted for payment that are missing complete EVV data. **Please note**: the time frame for this dashboard covers a different period from the provider lookup dashboard. The number of claim lines are not expected to match between the two dashboards.

| Thior Department of<br>Medicaid                                                                                                    | Department of Sandata Claim Lines Subject to EVV Error Response Diagnostic Dashboard<br>June - Sept 2024         |                                                                                                  |                                                                                                |                                            |                                                                                                  |                                                                                        |                                             |                               |                                                                       |  |  |
|----------------------------------------------------------------------------------------------------|----------------------------------------------------------------------------------------------------|--------------------------------------------------------------------------------------------------|------------------------------------------------------------------------------------------------|--------------------------------------------|--------------------------------------------------------------------------------------------------|----------------------------------------------------------------------------------------|---------------------------------------------|-------------------------------|-----------------------------------------------------------------------|--|--|
| Instructions: Please type your M<br>spaces before or after entering<br>associated with your EVV vend<br>Please note: The timeframe for | Aedicaid ID (including lea<br>your ID. If you don't kno<br>or to review ways to avo<br>this dashboard differs fr | ading zeros, if applic<br>w your Medicaid ID,<br>oid denied claims in t<br>rom the provider lool | able, as shown he<br>go to <u>https://ohon</u><br>he future, or <b>click</b><br>kup dashboard. | ere: (012312<br>im.omes.ma<br>the book ice | 3) in the search box and press Enter<br>ximus.com/OH_PNM_PROD/Account<br>on for additional help. | to see the figure. Please ensure t<br><u>(Login.asox</u> Click on the <b>Help Inst</b> | here are no extra<br>r <b>uction</b> button | Select Ven<br>Sanda<br>Alt EV | dor Type for Instruction<br>ta Help Instruction<br>V Help Instruction |  |  |
| Enter Medicaid ID N                                                                                                    | Ionth Year<br>All) *                                                                                             | Payer Name                                                                                       | Reason     (All)                                                                               |                                            | Total Requests                                                                                   | Number of Mismatch                                                                     | 9                                           | 6 of Mismatch                 |                                                                       |  |  |
| By Payers                                                                                                    |                                                                                                    |                                                                                                  |                                                                                                |                                            | 142<br>Denial Reasons                                                                            |                                                                                        | 142                                         | 100.0%                        | - 4                                                                   |  |  |
| Payer                                                                                                    |                                                                                                    |                                                                                                  |                                                                                                |                                            | Reason<br>No Visit Found                                                                         |                                                                                        |                                             |                               | 131                                                                   |  |  |
| ODM                                                                                                    |                                                                                                    |                                                                                                  |                                                                                                | 142                                        | Procedure code does<br>not match                                                                 |                                                                                        |                                             |                               | 4                                                                     |  |  |
|                                                                                                    |                                                                                                    |                                                                                                  |                                                                                                |                                            | Recipient ID does not<br>match                                                                   |                                                                                        |                                             |                               | · · · · · · · · · · · · · · · · · · ·                                 |  |  |

**Please Note:** If you are having issues reading the data on the page due to your device's screen resolution, there are several ways to make the data more readable. Utilize the fullscreen button indicated by the orange arrow in the image above or utilize the zoom out functionality of your web browser, as shown with black arrows in the images below.

|                 | Chrome        |                                                     |                     |                   |     | Edge                 |               |       |                  |   |    |             | Firefox               |                      |  |  |  |
|-----------------|---------------|-----------------------------------------------------|---------------------|-------------------|-----|----------------------|---------------|-------|------------------|---|----|-------------|-----------------------|----------------------|--|--|--|
|                 |               | \$                                                  | 2                   |                   | A   | 2 13                 | () {≧         | Ē     | ⇒                |   | •  |             | ☆                     |                      |  |  |  |
|                 | 0<br>C        | New tab<br>New window                               | Ctrl+T<br>Ctrl+N    | Defi              |     | New tab              |               |       | Ctrl+1<br>Ctrl+N | T | Q  | finitions   | Sync and save data    | Sign In              |  |  |  |
| Defir           | \$            | New Incognito window                                | Ctrl+Shift+N        | anosti            | Ę   | New InPrivate        | window        | Ctrl+ | Shift+N          | V | ų, | -           | New tab               | Ctrl+T               |  |  |  |
| Diagnostic      | -             | Person 1                                            | Not signed in       | gnost             |     | Zoom                 | _             | 100%  | +                | 2 | +  | tic Dash    | New window            | Ctrl+N               |  |  |  |
| ering your      | ©1            | Passwords and autofill<br>History                   | >                   | nterin(<br>Diagno | £≣  | Favorites            |               | Ctrl+ | Shift+0          | 2 |    | ır ID. If y | Bookmarks             | Ctri+Snift+P         |  |  |  |
| iostic Dash     | ± ☆ (         | Downloads<br>Bookmarks and lists                    | Ctrl+J              | Jugit             | Ŧ   | History<br>Downloads |               |       | Ctrl+F           | J |    | shboard     | History<br>Downloads  | ><br>Ctrl+J          |  |  |  |
| Validated       | Û             | Extensions<br>Delete browsing data                  | ><br>Ctrl+Shift+Del | idated            | B   | Apps<br>Extensions   |               |       |                  | • |    |             | Passwords             |                      |  |  |  |
| .5              | @             | Zoom –                                              | 100% + []           |                   | Ş   | Browser esser        | ntials        |       |                  |   |    |             | Add-ons and themes    | Ctrl+Shift+A         |  |  |  |
| aid Amt         | ₽<br>©        | Print<br>Search with Google Lens                    | Ctrl+P              |                   | Ø   | Print                |               | Chil  | Ctrl+            | P |    |             | Print<br>Save page as | Ctrl+P<br>Ctrl+S     |  |  |  |
| ,633.9<br>148.6 | ≊<br>[]<br>[] | Translate<br>Find and edit<br>Cast, save, and share | >                   |                   | ଣ୍ଡ | Find on page         |               | Cult  | Ctrl+I           | F |    | ⇒           | Find in page<br>Zoom  | Ctrl+F<br>- 100% + 🖍 |  |  |  |
| 21.1            | ₿             | More tools                                          | >                   |                   | ŝ   | More tools           |               |       |                  | • |    |             | Settings              |                      |  |  |  |
|                 | ?<br>\$       | Help<br>Settings                                    | >                   |                   | @   | Help and feed        | lback         |       |                  | • |    |             | More tools<br>Help    | >                    |  |  |  |
|                 | €             | Exit                                                |                     | _                 |     | Close Microso        | oft Edge      |       |                  |   |    |             | Fxit                  | Ctrl+Shift+O         |  |  |  |
| . L             | Ð             | Managed by your organi                              | ization             |                   | ð   | Managed by y         | your organiza | tion  |                  |   |    |             |                       | cur omer q           |  |  |  |

**Step 3 (Optional)**: Refine the results of your report by using the filters above the data.

- The Month Year filter allows you to select and deselect months of data.
  - Month Year (All) (All) (All) June 2024 July 2024 Cancel Apply
- The **Reason** filter allows you to select and deselect error reasons to review.

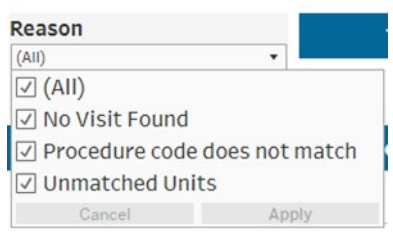

**Step 4**: Select a Vendor Type for Help Instruction. Once you have reviewed your claim line errors, you can receive information on how to correct these errors by selecting your EVV vendor in the upper left of the dashboard. If you utilize Sandata, please click the "Sandata Help Instruction" button, indicated by the orange arrow in the screenshot below. If you

utilize a vendor that is not Sandata, please click the "Alt EVV Help Instruction" button, indicated by the black arrow in the screenshot below.

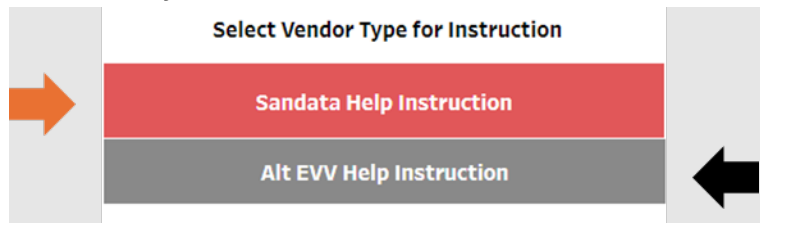

**Step 5**: Depending on which EVV provider you selected in step 4, you will be taken to a help instruction page with guidance on how to correct common EVV errors. Please utilize the scroll bars on the right side of the screen, indicated by the orange arrows in the below screenshots, to view all the text.

| Ohio Department of<br>Medicaid   | Sandata Error Reason and Help Instruction Back to Diagnostic Dashboard                                                                                                    |
|----------------------------------|----------------------------------------------------------------------------------------------------|
| Reason                           | Solution                                                                                                    |
| Procedure Code Does Not<br>Match | We noticed that for the account and recipient you bill, the Sandata EVV system could not identify any verified or processed visits for the service and date(s) provided. To ensure that your future claims do not get denied, please consider the following:  • Are you collecting visit data in Sandata EVV? If not, please start submitting data right away. • Are you monitoring visits for a verified or processed status? Only visits in a Verified or Processed state will be considered for claims matching. • Does the recipient record contain the correct payer, program, and service combination?                                                                                                    |
| Provider ID Does Not Match       | We noticed that Provider ID that you use to bill does not match a Provider ID in the Sandata EVV system. To ensure that you do not get claims denied in the future, here are some steps you can take now to prepare for this change. Do you have a Sandata EVV login?  • If Yes > Please login, create records, and manage visits in Sandata EVV. • If No >> Where did you stop the onboarding process? Choose the step below where you stopped the onboarding process and navigate to the appropriate system to complete the step. • If you didn't receive Med ID then complete application in PMM. Application must include training completion certificate from SandataLearn. • If you have a Med ID, but didn't register in Provider Portal. • If you have neglistered in Provider Portal, but didn't register in eTRAC. |
| Recipient ID Does Not Match      | A Recipient Medicaid ID that you used to bill does not match a Recipient ID in the Sandata EVV system. To ensure that your future claims do not get denied, please consider the following actions now.  Does the recipient record exist in Sandata EVV? Is the recipient record in an active status? Is the recipient Medicaid ID number present in the recipient record? Is the recipient Medicaid number present in the recipient record? Is the recipient for Medicaid in number present in the recipient record? Is the recipient is a newborn, or only has a PASSPORT information Management System (PIMS) number, the record will need to be updated with the valid recipient Medicaid ID number to resolve.                                                                                                    |
| Unmatched Units                  | We noticed that for one or more visits were found in Sandata EVV that the total units for all visits found were less than the units requested. To ensure that your future claims do not get denied, please consider the following:  • Have you performed Visit Maintenance to adjust the visit times to match the claimed units? AND/OR • Does the claim need to be resubmitted with the correct number of units?                                                                                                    |
| Chio Department of<br>Medicaid   | Alt Vendor Error Reason and Help Instruction Back to Diagnostic Dashboard                                                                                                    |
| Reason                           | Solution                                                                                                    |
| Recipient ID Does Not Match      | We noticed that a Recipient Medicaid ID that you use to bill does not match a Recipient Medicaid ID in the Sandata EVV system. To ensure that your future claims do not get denied, please consider the following actions now.  • Is your Alternate EVV system sending recipients for the provider? • If the answer is yes, and the Recipient is not found: • Recipient Rejected - Issues with recipient information causing a rejection. • Recipient Rejected - Issues with recipient information causing a rejection.                                                                                                    |
| Service Code Not Found           | We noticed that for the account and recipient you bill, the Sandata EVV system could not identify any verified or processed visits for the service and date(s) provided. To ensure that your future claims do not get denied, please consider the following:  • Is the Alternate EVV Vendor sending visits for the provider? • Is and the Visit Not Found • Recipient not in system □ Visit Rejected.• Issues with timing (must be received prior to visit) causing the visit to reject. □ Recipient does not have a Medicaid ID (newborn or PIMS ID).                                                                                                    |
| Unmatched Units                  | We noticed that for one or more visits were found in Sandata EVV that the total units for all visits found were less than the units requested. To ensure that your future claims do not get denied, please consider the following:  Did you check the Sandata Aggregator to ensure that your visits are in a verified status? Does the claim need to be resubmitted with the correct number of units? o If so, please follow your process for updating visit data in your Alternate EVV system and resubmit the visit data to Sandata EVV.                                                                                                    |
| Provider ID Does Not Match       | We noticed that Provider ID that you use to bill does not match a Provider ID in the Sandata EVV system. To ensure that you do not get claims denied in the future, here are some steps you can take now to prepare<br>for this change.<br>• Have you completed the registration for your Alternate EVV system?<br>• Have you completed your training and regevide redentils and using the Sandata Aggregator to ensure your visit data is correct?<br>• Are you using the Alternate EVV system to capture visit data?<br>• Do you have a process for editing and updating incorrect EVV data in your Alternate EVV system?                                                                                                    |

#### Additional Features to Note:

• You can utilize the navigation buttons on the dashboard to return to the home page (yellow arrow), navigate to the definitions page (orange arrow), or return to the provider lookup dashboard (black arrow).

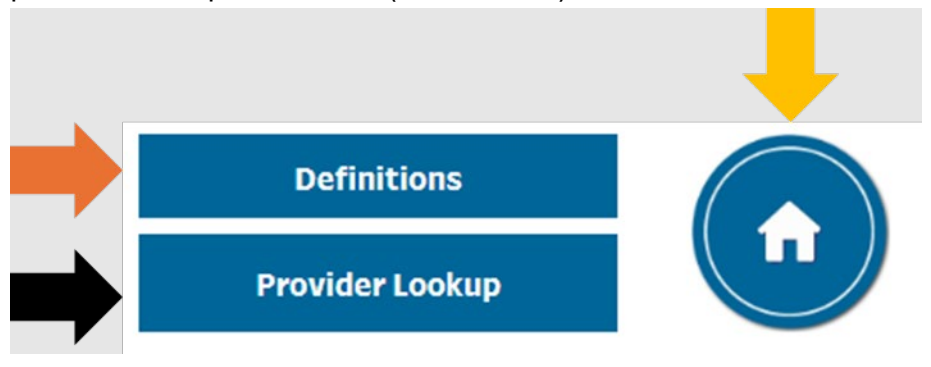

• Click the book icon, indicated by the orange arrow in the below screenshot, to navigate to additional EVV help information on the Ohio Department of Medicaid website.

| This Department of<br>Medicaid                                                                                      |                                                                                                    | Sandata Clain                                                                                    | <b>1 Lines Subject to</b><br>Ju                                                                                         | EVV Error F<br>ne - Sept 202                             | Response Diagno<br>24                                      | ostic Dashboard                                                                                |                           | Definitions Provider Lookup                |        |  |
|----------------------------------------------------------------------------------------------------|----------------------------------------------------------------------------------------------------|--------------------------------------------------------------------------------------------------|----------------------------------------------------------------------------------------------------|----------------------------------------------------------|------------------------------------------------------------|------------------------------------------------------------------------------------------------|---------------------------|--------------------------------------------|--------|--|
| Instructions: Please type y<br>spaces before or after ente<br>associated with your EVV<br>Please note: The timefram | our Medicaid ID (including l<br>ering your ID. If you don't kn<br>vendor to review ways to a<br>e for this dashboard differs | eading zeros, if appli<br>ow your Medicaid ID,<br>void denied claims in<br>from the provider loo | cable, as shown here: (012<br>go to <u>https://ohonm.omes</u><br>the future, or <b>click the boc</b><br>okup dashboard. | 8123) in the sear<br>maximus.com/O<br>k Icon for additio | ch box and press Enter<br>H. PNM PROD/Account<br>mal help. | to see the figure. Please ensure there<br><u>Augin.asox</u> Click on the <b>Help Instructi</b> | are no extra<br>on button | Sandata Help Instru<br>Alt EVV Help Instru | iction |  |
| Enter Medicald ID                                                                                                   | Month Year<br>(All)                                                                                                    | Payer Name (None)                                                                                | Reason     (None)                                                                                                    |                                                          | Fotal Requests                                             | Number of Mismatch                                                                             | % of Mismatc              | • •                                        |        |  |
| By Payers                                                                                                    |                                                                                                    |                                                                                                  |                                                                                                    | Denial Reaso                                             | ons                                                        |                                                                                                |                           |                                            |        |  |

We recommend reviewing the dashboards at least once a month. If you have questions, please contact Sandata's EVV Provider Hotline at 855-805-3505 so we can help. Office hours are also available for you to stop in for 1:1 assistance. Office hours are available daily at <u>SandataLearn.com</u>. Simply login in or register at SandataLearn and then click the Events tab to access Office Hours. You can also register directly here: <u>Sandata Office Hours</u> Registration.